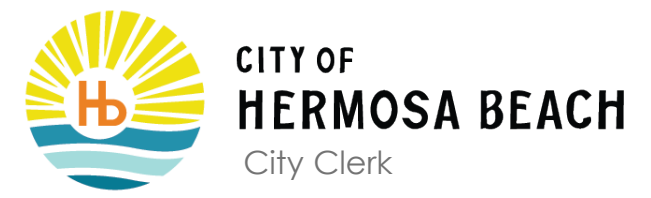

## How to Submit an eComment

Visit the Agendas / Minutes / Videos page and find an upcoming meeting.

A talking bubble icon (see example below) will be visible when eComment has been enabled.

| Finance Committee                                             |                  |  |
|---------------------------------------------------------------|------------------|--|
| Thursday, June 10, 2021 @ 9:00 AM<br>Anytown Council Chambers | Agenda Cover PDF |  |

You may only submit an eComment in a published HTML agenda. Open the HTML Agenda, and select an item that allows eComment (i.e. Public Comment, Consent Calendar, Public Hearings, Municipal Matters). You will not be able to leave a comment on an item that has not been enabled.

| Ą  | ienda 🗸                                                                                                    |                                                                                 |
|----|----------------------------------------------------------------------------------------------------|---------------------------------------------------------------------------------|
|    |                                                                                                    | 2. ADOPTION OF AGENDA                                                           |
|    |                                                                                                    | Attachments (0)   <b>Public Comments (0)</b><br>This item has no public comment |
|    | 2020-01<br>December 26, 2020<br>6:30 pm<br>Council Chambers<br>332 Allplaces Blvd, Unit #1<br>Anytown, Anyplace L5L 2L2 |                                                                                 |
| 1. | CALL TO ORDER                                                                                                    |                                                                                 |
| 2. | ADOPTION OF AGENDA                                                                                                    |                                                                                 |

Click the orange "Leave Comment" icon on the top-right when you have identified the item you would like to provide an eComment for.

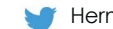

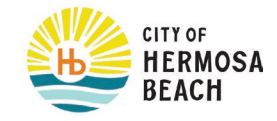

A pop-up window will appear, asking for your information. An email must be entered when submitting an eComment. A verification link will be sent to the email provided and the link must be verified before the eComment appears on the agenda.

| Public Comment     |                                        |  |
|--------------------|----------------------------------------|--|
| Name               |                                        |  |
| 4                  | Enter your name                        |  |
| Email              |                                        |  |
|                    | Enter your email                       |  |
|                    | Confirm your email                     |  |
| Show/Publish email |                                        |  |
| Upload File        |                                        |  |
|                    | Browse                                 |  |
| Positio            | PDF only, maximum file size 5MB.<br>on |  |
| ≡                  | Select a position 🗸                    |  |
| Comments           |                                        |  |
| ≡                  | Enter your comments                    |  |
|                    | Maximum of 500 characters              |  |
|                    |                                        |  |
|                    | l'm not a robot                        |  |
|                    | Submit                                 |  |

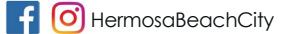

Page 2 of 3

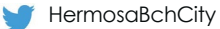

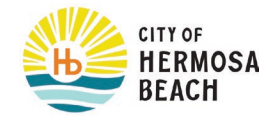

You can select a Position (For, Against, and No Position).

Members of the public who select a Position will automatically see their position next to their name in parentheses as displayed below.

| Agenda +                                                                             |                                                                                                    |  |  |  |
|--------------------------------------------------------------------------------------|----------------------------------------------------------------------------------------------------|--|--|--|
| Regular Council Meeting<br>AGENDA                                                    | E. ITEMS FROM OFFICERS, ADMINISTRATION AND COMMITTEES                                                                                                    |  |  |  |
| May 28, 2021 at 10:00 AM                                                             | Attachments (0)  Public Comments (14)                                                                                                    |  |  |  |
| A <u>CALL TO ORDER</u><br>This is test                                               | Peggy Silva (Against)<br>I don't see a point when there are other pressing projects on the go right now. Does<br>this really need to be completed before the end of the year?                            |  |  |  |
| B. <u>CONFIRMATION OF MINUTES</u>                                                    | Daisy Miller (-)<br>My opinion is the extra funding to the community center isn't really necessary. Funds<br>could be distributed elsewhere to make a bigger difference. But if the general              |  |  |  |
| That the Agenda for the [DATE] Regular Meeting of the COVID19TaskForce be confirmed. | Adam Jones (No Position)<br>If done properly. I think these projects will offer great benefits to the community and<br>possibly open up opportunities for housing and businesses to open in the downtown |  |  |  |
| E ITEMS FROM OFFICERS, ADMINISTRATION AND COMMITTEES                                 | John Warden (For)<br>I am very much on board with the issues stated. Great initiative from the council to<br>make our community even better.                                                             |  |  |  |
| F.a <u>REFERRED REPORTS</u>                                                          | Erika Benz (Against)<br>I am not understanding why these changes need to take place now?                                                                                                    |  |  |  |

If you encounter any issues with the eComment portal, please email the City Clerk at <u>cityclerk@hermosabeach.gov</u> or call (310) 318-0204 during business hours.

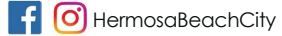

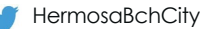